# How to: Changing your Username & Password

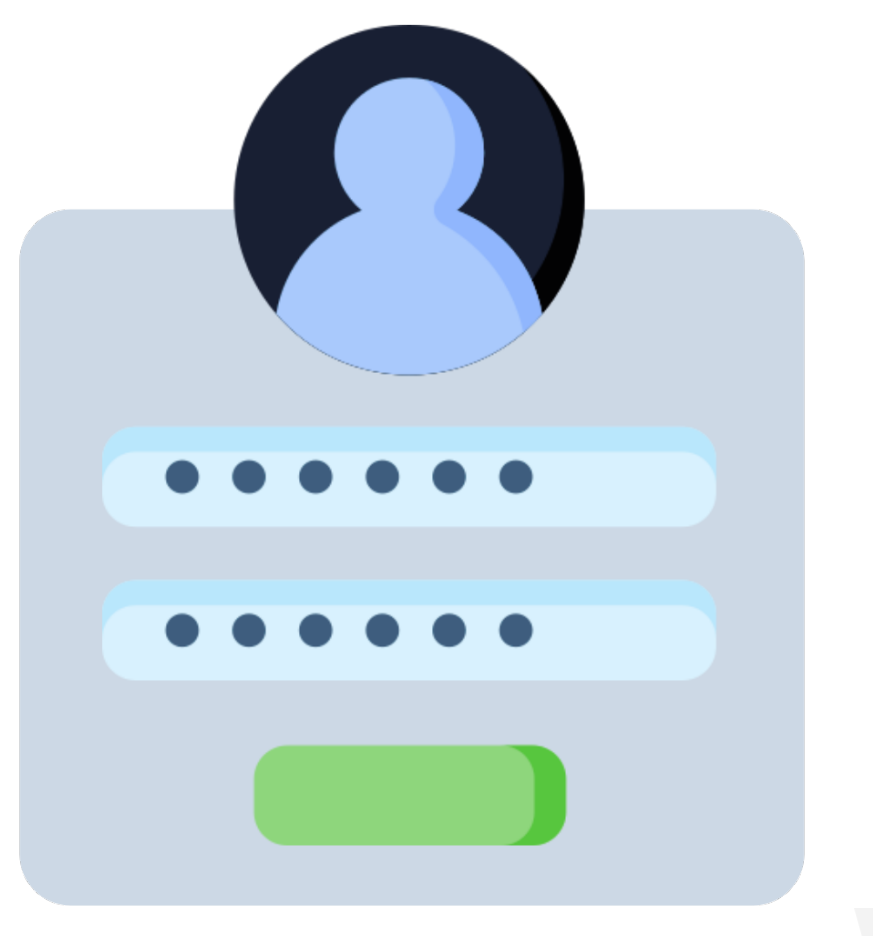

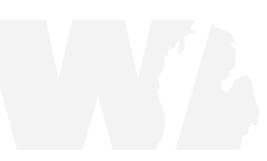

### Changing your Username & Password - Mobile App

Step 1: Open your Mobile App

Step 2: Login to your account as you normally would by entering your current username and password, and selecting "Continue".

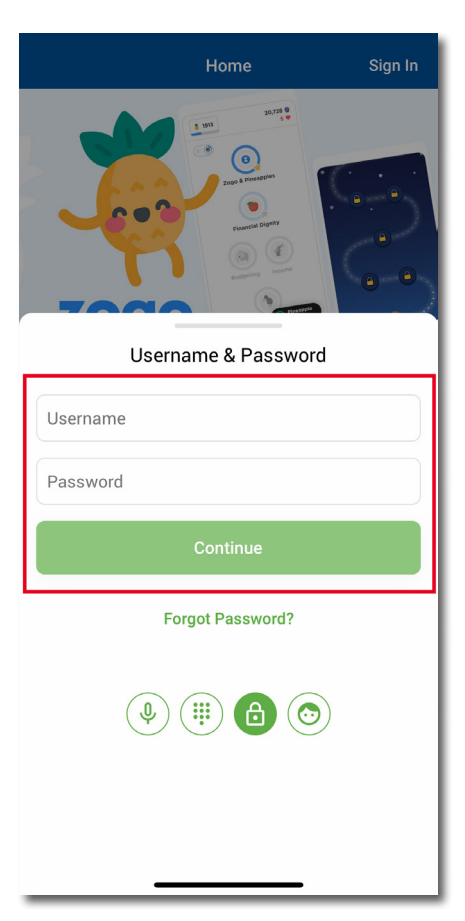

**Step 3:** Click on your profile icon in the top, right corner.

Note: You must be logged in to have your app show the icon and not the words "Sign In".

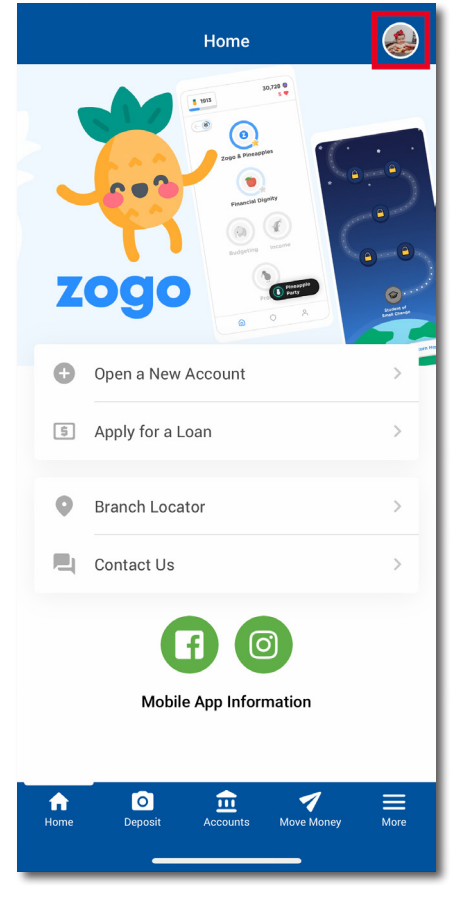

Step 4: Once clicking into your profile, a menu will appear, as shown to the right.

> Let's change your username first, select "Change Username".

| Step 5: ( | Once selected, you will be   |
|-----------|------------------------------|
|           | directed to the screen shown |
|           | on the right. Enter your new |
|           | username using the rules:    |

Usernamess are NOT case sensitive.

- Must be between 1-20 characters long
- Cannot contain any special characters •
- Cannot begin or end with a space
- Cannot contain your account number
- Cannot contain your first or last name
- Cannot be <u>ALL</u> numbers

Verify your entry, then click "Change Username".

| MEMBER NAME<br>Tap to Edit Photo |                      |   |  |  |
|----------------------------------|----------------------|---|--|--|
|                                  | Sign Out             |   |  |  |
| Gen                              | eral                 |   |  |  |
| $\searrow$                       | Message Center       | > |  |  |
| 9                                | eAlert Subscriptions | > |  |  |
| Θ                                | Personal Information | > |  |  |
| Ľ                                | Contact Preferences  | > |  |  |
| Sign                             | In & Security        |   |  |  |
| Θ                                | Change Username      | > |  |  |
| Ô                                | Change Password      | > |  |  |
| ×                                | Close                |   |  |  |
| _                                |                      |   |  |  |

|            | Change Username                                                                                         | ×  |
|------------|----------------------------------------------------------------------------------------------------|----|
| Ch         | ange Username                                                                                           |    |
| Use<br>cha | ernames are <b>NOT</b> case sensitive, must be 1–20<br>aracters long, and must pass the following rules | 5: |
| •          | Cannot contain any special characters                                                                   |    |
| •          | Cannot begin or end with a space                                                                        |    |
| •          | Cannot contain your account number                                                                      |    |
| •          | Cannot contain your first or last name                                                                  |    |
|            | Connet he all numbers                                                                                   |    |

• Cannot be all numbers

Current Username: 00000

New Username

New Username

Step 6: A "Processing" screen will briefly appear on your screen as your change is saved.

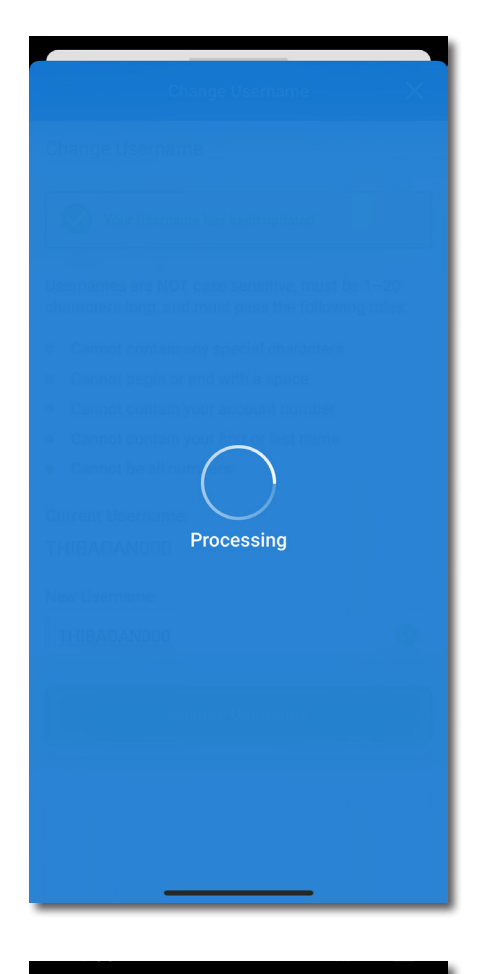

**Step 7:** At the top of your screen, you will notice a verification that your Username has been updated.

The "Current Username" below should also verify that this change has been made!

| Change Username 🛛 🗙                                                                                       |
|----------------------------------------------------------------------------------------------------|
| Change Username                                                                                           |
| Your Username has been updated.                                                                           |
| Usernames are <b>NOT</b> case sensitive, must be 1–20 characters long, and must pass the following rules: |
| Cannot contain any special characters                                                                     |
| • Cannot begin or end with a space                                                                        |
| Cannot contain your account number                                                                        |
| Cannot contain your first or last name                                                                    |
| Cannot be all numbers                                                                                     |
| Current Username:                                                                                         |
| UPDATEDUSERNAME                                                                                           |
| New Username                                                                                              |
|                                                                                                    |
|                                                                                                    |
| Change Username                                                                                           |
|                                                                                                    |
|                                                                                                    |
|                                                                                                    |
|                                                                                                    |

You successfully changed your username!

Step 8: Next, let's change your password! Return to the profile menu by selecting the "X" in the top right corner of the previous screen.

Then select "Change Password".

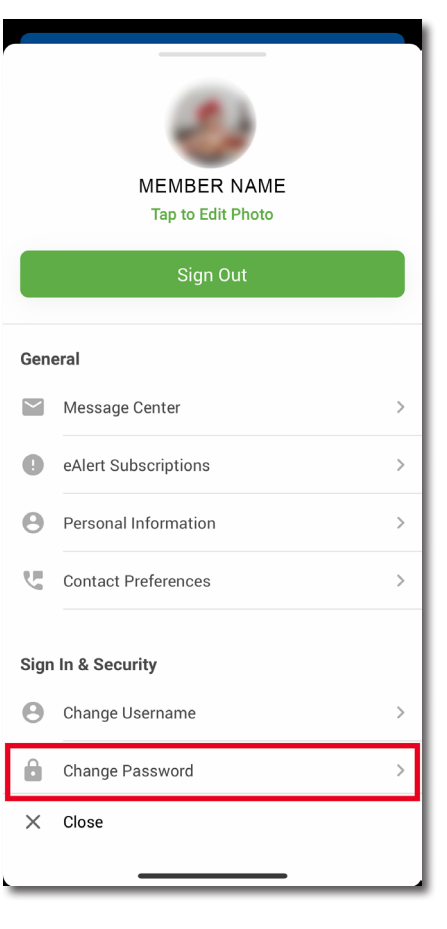

- Step 9: Enter your current password into the first open field. Next, create a new password following the password guidelines:
  - Passwords ARE case sensitive
  - Can contain letters and numbers
  - Must be between 8-256 characters in length
  - Cannot contain these special characters: ^[]"
  - Only the following special characters are allowed: `~!@#\$%&\*()\_+{} | :;'?/<.>,\-=

Verify your entry, retype your password, and click "Change Password".

| Change Password                                                                                                    | ×   |
|----------------------------------------------------------------------------------------------------|-----|
| Change Password                                                                                                    |     |
| To change your password, enter your current<br>password and a new password below. Your password<br>is case sensitive, can contain letters and numbers,<br>and must pass the rules listed below:     | ord |
| <ul> <li>8-256 Characters</li> <li>Cannot contain these special characters: ^ [ ] "</li> <li>Only the following special characters are allowed:<br/>`~!@#\$%&amp;*()_+{}:;?/&lt;.&gt;,\=</li> </ul> |     |
| Current Password                                                                                                    | _   |
| Current Password                                                                                                    |     |
| New Password                                                                                                    |     |
| New Password                                                                                                    |     |
| Retype New Password                                                                                                    |     |
| Retype New Password O                                                                                                    |     |
|                                                                                                    |     |
| Change Password                                                                                                    |     |
|                                                                                                    |     |
|                                                                                                    | _   |

## Step 10: A "Processing" screen will briefly appear on your screen as your change is saved.

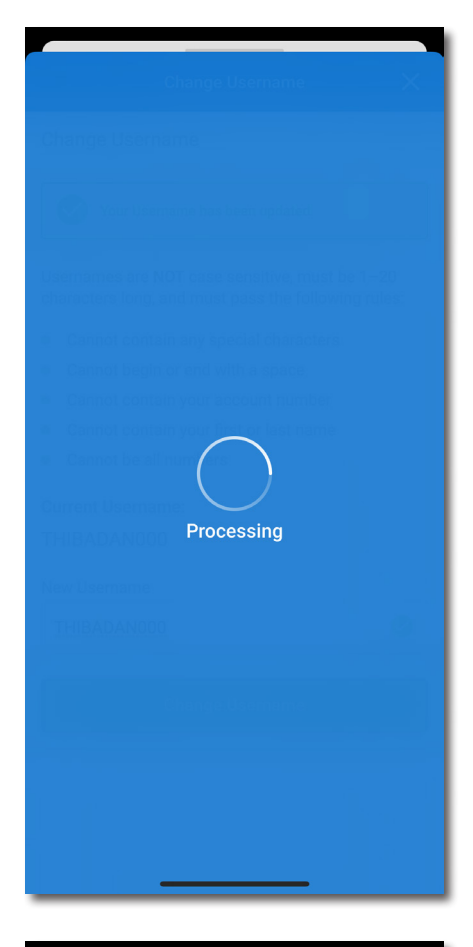

**Step 11:** At the top of your screen, you will notice a verification that your Password has been updated.

## You successfully changed your password!

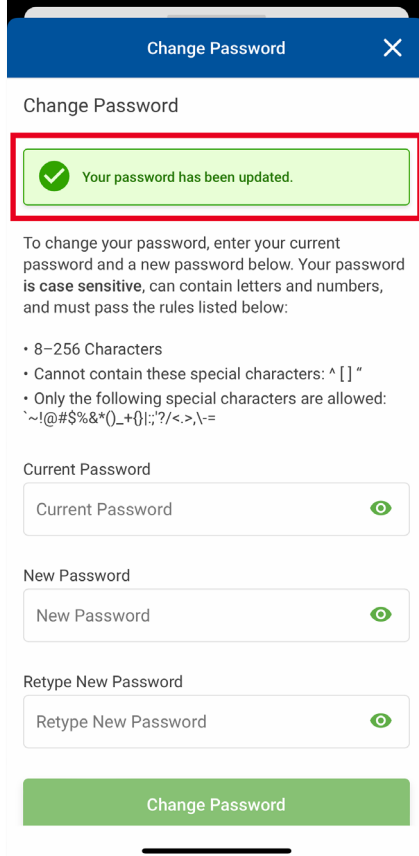

### Changing your Credentials on your Desktop

#### Step 1: Go to our website: www.WestMichiganCU.com

Step 2: Click the "Login" button in the website's menu. Sign in as you normally would.

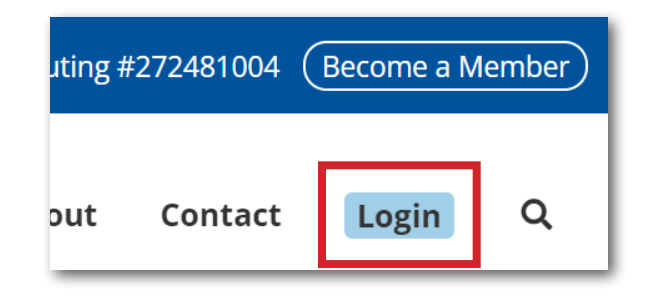

**Step 3:** Click on your profile icon in the top, right corner (as shown to the right and below).

Click on "Personal Info & Settings".

|    | Pay & Transfer - | Member Services -                | Go Mobile - | New Accounts -  | MEMBER NAME  | O- |
|----|------------------|----------------------------------|-------------|-----------------|--------------|----|
|    |                  | Favorite Accounts                |             |                 | ۵            |    |
| OS | ><br>>           | 000 SAVINGS<br>Available Balance | unt         | s - MEMBE       |              |    |
|    |                  |                                  | 1           | Personal Info 8 | & Settings > |    |
|    |                  |                                  |             | Sign Out        |              |    |

#### Step 4: Let's change your username

first, select "Change Username".

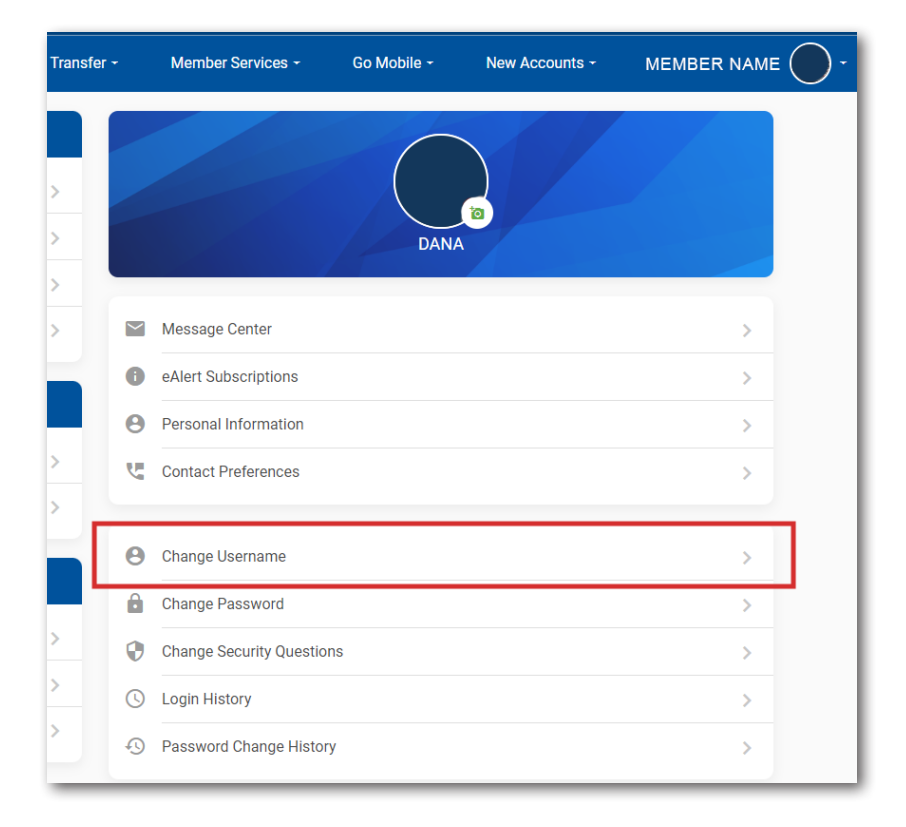

**Step 5:** Once selected, you will be directed to the screen shown on the right. Enter your new username using the rules:

Usernames are <u>NOT</u> case sensitive.

- Must be between 1-20 characters long
- Cannot contain any special characters
- Cannot begin or end with a space
- Cannot contain your account number
- Cannot contain your first or last name
- Cannot be <u>ALL</u> numbers

Verify your entry, then click "Change Username".

#### Change Username

Usernames are  $\ensuremath{\text{NOT}}$  case sensitive, must be 1–20 characters long, and must pass the following rules:

- Cannot contain any special characters
- Cannot begin or end with a space
- Cannot contain your account number
- Cannot contain your first or last name
- Cannot be all numbers

#### Current Username: 00000

| New Username |              |
|--------------|--------------|
| New Username |              |
|              | Change Usern |
|              |              |
|              |              |

Step 6: An "Updating" screen will briefly appear on your screen as your change is saved.

- ontain your first or last name e al urna Updating me
- **Step 7:** At the top of your screen, you will notice a verification that your Username has been updated.

The "Current Username" below should also verify that this change has been made!

| mes are <b>NOT</b> case sensitive, mus            | t be 1–20 characters long, and must pass the following                                                                                                    |
|---------------------------------------------------|----------------------------------------------------------------------------------------------------|
| nnot contain any special characte                 | rs                                                                                                    |
| nnot begin or end with a space                    |                                                                                                    |
| nnot contain your account numbe                   | r                                                                                                    |
| nnot contain your first or <mark>l</mark> ast nam | e                                                                                                    |
| nnot be all numbers                               |                                                                                                    |
| t Username:                                       |                                                                                                    |
| ATEDUSERNAME                                      |                                                                                                    |
| sername                                           |                                                                                                    |
|                                                   |                                                                                                    |
|                                                   | anot contain any special character<br>anot begin or end with a space<br>anot contain your account number<br>anot contain your first or last nam<br>anot be all numbers<br>at Username:<br>ATEDUSERNAME |

You successfully changed your username! Step 8: Next, let's change your password! Return to the profile menu selecting, "Personal Information & Settings" under your profile icon.

Then select "Change Password".

| Transfer -  | Member Services -         | Go Mobile - | New Accounts - |   | ). |
|-------------|---------------------------|-------------|----------------|---|----|
| ><br>><br>> |                           | DANA        | 0              |   |    |
| >           | Message Center            |             |                | > |    |
| . 0         | eAlert Subscriptions      |             |                | > |    |
| Θ           | Personal Information      |             |                | > |    |
| >           | Contact Preferences       |             |                | > |    |
| e           | Change Username           |             |                | > |    |
| ê           | Change Password           |             |                | > |    |
| <u>&gt;</u> | Change Security Questions | :           |                | > |    |
| >O          | Login History             |             |                | > |    |
| 2           | Password Change History   |             |                | > |    |

Step 9: Enter your current password in to the first open field. Next, create a new password following the password guidelines:

Passwords ARE case sensitive

- Can contain letters and numbers
- Must be between 8-256 characters in length
- Cannot contain these special characters: ^[]"
- Only the following special characters are allowed: `~!@#\$%&\*()\_+{} | :;'?/<.>,\-=

Verify your entry, retype your password, and click "Change Password".

| Change Password                                                                                                    |                                                                                     |
|----------------------------------------------------------------------------------------------------|-------------------------------------------------------------------------------------|
| To change your password, enter your current pas<br>password <b>is case sensitive</b> , can contain letters a<br>below:      | ssword and a new password below. Your<br>nd numbers, and must pass the rules listed |
| 8-256 Characters                                                                                                    |                                                                                     |
| <ul> <li>Cannot contain these special characters: ^ []"</li> <li>Only the following special characters are allow</li> </ul> | ed:`~!@#\$%&*()_+{}!;;'?/<.>,\-=                                                    |
| Current Password                                                                                                    |                                                                                     |
| Current Password                                                                                                    | 0                                                                                   |
| New Password                                                                                                    |                                                                                     |
| New Password                                                                                                    | 0                                                                                   |
| Retype New Password                                                                                                    |                                                                                     |
| Retype New Password                                                                                                    | 0                                                                                   |
|                                                                                                    |                                                                                     |
|                                                                                                    | Change Password                                                                     |

Step 10: An "Updating" screen will briefly appear on your screen as your change is saved.

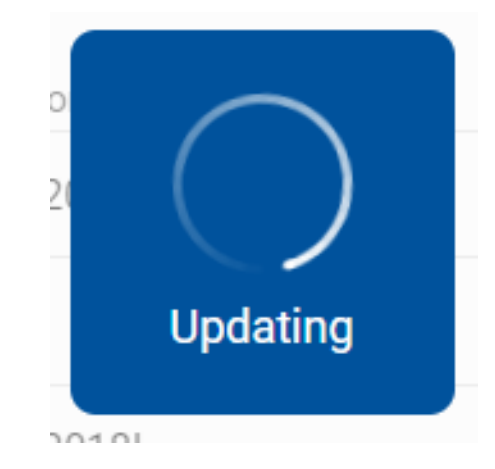

**Step 11:** At the top of your screen, you will notice a verification that your Password has been updated.

| Change Password                                                                                                    |                               |
|----------------------------------------------------------------------------------------------------|-------------------------------|
| Your password has been updated.                                                                                                    |                               |
| To change your password, enter your current password and a new password b<br>password is case sensitive, can contain letters and numbers, and must pass t<br>below: | elow. Your<br>he rules listed |
| 8-256 Characters                                                                                                    |                               |
| Cannot contain these special characters: ^ [] "                                                                                                    |                               |
| • Only the following special characters are allowed: `~!@#\$%&*()_+{} ;;'?/<.>,\-                                                                                   | =                             |
|                                                                                                    |                               |
| Current Password                                                                                                    |                               |
| Current Password                                                                                                    | Ø                             |
| New Password                                                                                                    |                               |
| New Password                                                                                                    | Ø                             |
| Retype New Password                                                                                                    |                               |
| Retype New Password                                                                                                    | ø                             |
| Ch                                                                                                    | nange Password                |

You successfully changed your password!